# IPÊ 1.0: GUIA DO USUÁRIO

Helder Gomes Costa Universidade Federal Fluminense Departamento de Engenharia de Produção <u>hgc@vm.uff.br</u>

Resumo

Este texto apresenta um guia para utilização do sistema computacional IPÊ, em sua versão 1.0. Este sistema possibilita o desenvolvimento e implementação de modelos de auxílio multicrtitério à decisão, fundamentados no Método de Análise Hierárquica (AHP).

Palavras-chave: Multicritério. AHP. MCDA.

#### 1.0 INTRODUÇÃO

Diversas abordagens têm sido desenvolvidas para a construção de modelos de decisão: árvores de decisão; teoria dos jogos; e, programação linear – dentre outras. Uma das vertentes de desenvolvimento metodológico neste contexto caracteriza-se por abordar a solução de problemas decisórios à luz de vários critérios. Na literatura, esta vertentes tem sido denominada Auxílio Multicritério à Decisão (AMD), Multicriteria Decision Making (MCDM), Multicriteria Decision Aid (MCDA). A figura 1.1 busca ilustrar esta abordagem.

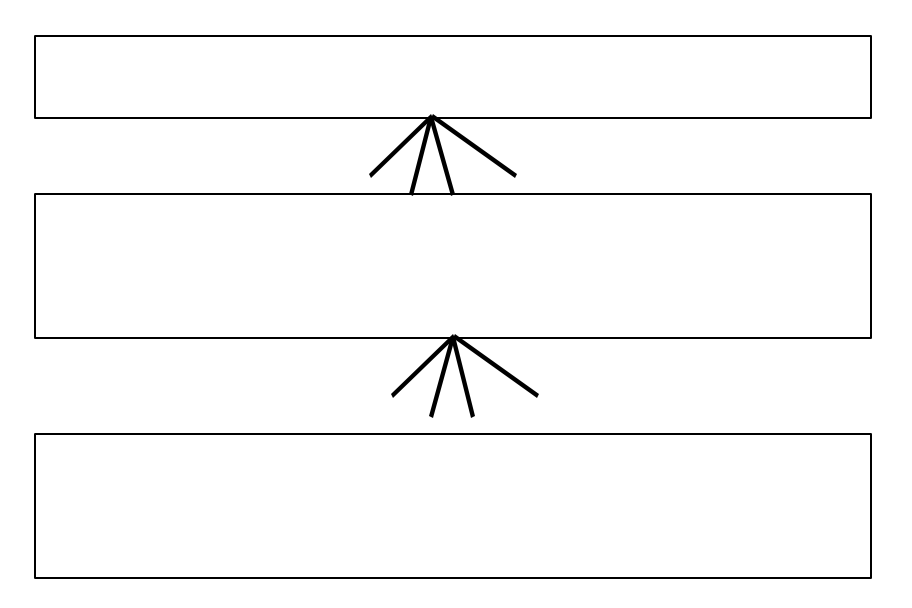

Fig. 1.1 - Escolha da alternativa mais adequada: abordagem multicritério.

Em geral, o desenvolvimento de modelos de auxílio à decisão fundamentados na análise multicritério passa pelas seguintes etapas, dentre outras:

- Avaliação de desempenho das alternativas à luz dos critérios.
- Avaliação da importância dos critérios à luz do foco principal ou do objetivo geral.

Uma das principais e das mais atraentes características das metodologias de AMD, é que as mesmas reconhecem a subjetividade como inerente aos problemas de decisão e utilizam julgamento de valor como forma de trata-la cientificamente. Esta propriedade é extremamente útil na dificuldade de obtenção de informações oriundas de dados quantitativos.

O presente texto é dedicado à apresentação e explanação do sistema computacional IPÊ, que implementa o algoritmo do AHP (Método de Análise Hierárquica ou *Analytic Hierarchic Process, AHP*), proposto por Thomas L. Saaty no início dos anos 70. Este Método pode ser classificado como um dos mais conhecidos e utilizados métodos de AMD. Assim sendo, apresenta-se a seguir um breve resumo das principais etapas do AHP. Aprofundamentos sobre o Método de Análise Hierárquica poderão ser encontrados em Saaty (1991), SAATY (2000) e COSTA (2002), dentre outros textos.

O AHP, objetiva a seleção/escolha de alternativas, em um processo que considere diferentes critérios de avaliação. A solução de problemas de decisão pelo AHP está estruturada no desenvolvimento das seguintes etapas:

- Construção de hierarquia, identificando: foco principal; critérios; subcritérios (quando houver) e, alternativas;
- Aquisição de dados ou coleta de julgamentos de valor emitidos por especialistas;
- Síntese dos dados obtidos dos julgamentos, calculando-se a prioridade de cada alternativa em relação ao foco principal; e,
- Análise da consistência do julgamento, identificando o quanto a modelagem é consistente. Vale registrar que a modelagem é composta pela hierarquia, pelos métodos de aquisição dos julgamentos de valor e pelos avaliadores.

# 2. VISÃO GERAL DO SISTEMA IPÊ

A tela de abertura do Sistema, destaca a figura de um Ipê amarelo - árvore símbolo do Brasil. O nome IPÊ foi escolhido porque o AHP está fundamentado em critérios e subcritérios estruturados em hierarquias que assemelham a uma árvore. Outra justificativa para a escolha deste nome, é o que as letras que compõe a palavra IPÊ são as iniciais de três palavras do vernáculo latim, associadas as estrutura decisória das instituições de Direito Romano: Iudicare (decidir), Partitare (partilhar, fazer partilha), Examinatare (emitir opinião, julgar).

# 2.1 Tela Inicial

A Figura 2.2 ilustra a tela Inicial do IPÊ 1.0. Nesta tela o usuário tem acesso a um Menu Inicial e uma barra de ferramentas com botões de acesso rápido.

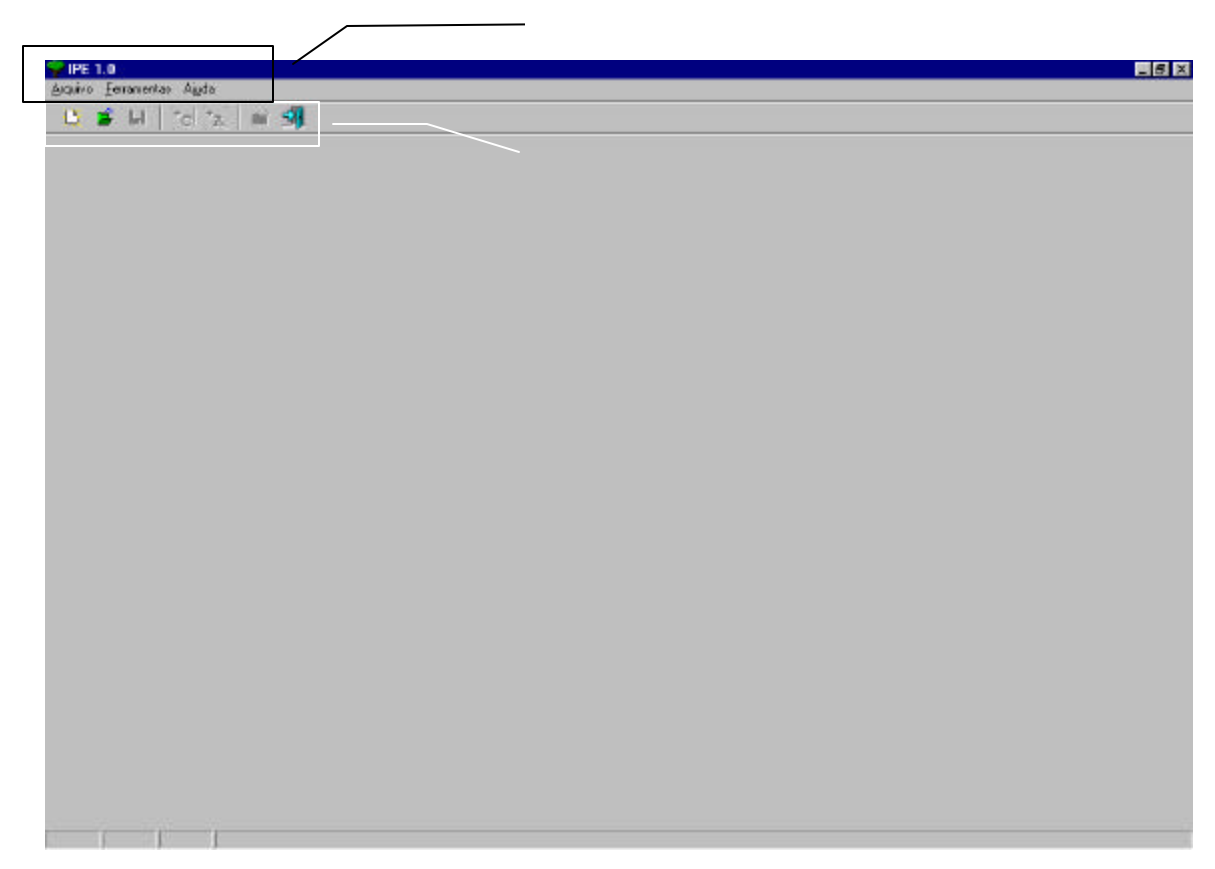

A seguir descrevem-se as principais funções presentes no Menu Inicial.

#### - Menu Inicial> Arquivo

Conforme pode ser observado na Figura 2.2, neste menu o usuário tem as seguintes opções:

| <b>PIPE 1.0</b>   |           |                    |                  |          |               |          |    |       |          | _ 8 ×                       |
|-------------------|-----------|--------------------|------------------|----------|---------------|----------|----|-------|----------|-----------------------------|
| Arquivo Esnamente | is Ajydii |                    |                  |          |               |          |    |       |          |                             |
| L' Novo           | OrteN     | N 🗐 🗌              |                  |          |               |          |    |       |          |                             |
| 🎽 élom            | 0110      |                    |                  |          |               |          |    |       |          |                             |
| Es Becenter       | - Đ       |                    |                  |          |               |          |    |       |          |                             |
| Be log w          | 0.02      |                    |                  |          |               |          |    |       |          |                             |
| 💼 maras           | CHK.      |                    |                  |          |               |          |    |       |          |                             |
| 1.2175.00         |           |                    |                  |          |               |          |    |       |          |                             |
| Sec.              | CHIS      |                    |                  |          |               |          |    |       |          |                             |
| Mi senarumo       |           |                    |                  |          |               |          |    |       |          |                             |
|                   | 2020      |                    |                  |          |               |          |    |       |          |                             |
|                   | 48-54     |                    |                  |          |               |          |    |       |          |                             |
|                   |           |                    |                  |          |               |          |    |       |          |                             |
|                   |           |                    |                  |          |               |          |    |       |          |                             |
|                   |           |                    |                  |          |               |          |    |       |          |                             |
| 😹 Stat            | RUSAD     | 😵 Tatalial IPE 🛛 💥 | ] Tela Inici . 📘 | Aneice 🛃 | Correio 📖 🛄 E | iplang 💡 | PÉ | 9 😤 🙎 | r - 1312 | <br><b>₩&gt;8</b> = 9 19.44 |

Figura 2. 2 Menu Inicial>Arquivo

- Novo: cria novo Projeto.
- Abrir: Abre Projeto existente.
- Recentes: abre os últimos projetos acessados pelo usuário.
- Sair: Sai do ambiente do programa.

Quando o usuário escolhe por uma destas opções, o programa muda para a Tela Principal (ver seção 2.2)

#### - Menu Inicial> Linguagem

Nesta opção de Menu (figura 2.3) o usuário pode escolher por configurar as Telas do IPÊ para serem apresentadas na língua portuguesa (como nas Telas apresentadas neste Manual) ou por uma configuração na Língua Inglesa (figura 2.4).

| <b>PIPE</b> 1 | .0               |            |  |  | _ # × |
|---------------|------------------|------------|--|--|-------|
| Anguiva       | Eenamentas Alada |            |  |  |       |
| 12            | Linguagem P      | Protocoles |  |  |       |
|               |                  | -          |  |  |       |
|               | 10               | Englan     |  |  |       |
|               |                  |            |  |  |       |
|               |                  |            |  |  |       |
|               |                  |            |  |  |       |
|               |                  |            |  |  |       |
|               |                  |            |  |  |       |
|               |                  |            |  |  |       |
|               |                  |            |  |  |       |
|               |                  |            |  |  |       |
|               |                  |            |  |  |       |
|               |                  |            |  |  |       |
|               |                  |            |  |  |       |
|               |                  |            |  |  |       |
|               |                  |            |  |  |       |
|               |                  |            |  |  |       |
|               |                  |            |  |  |       |
|               |                  |            |  |  |       |
|               |                  |            |  |  |       |
|               |                  |            |  |  |       |
|               |                  |            |  |  |       |
|               |                  |            |  |  |       |
|               |                  |            |  |  |       |
|               |                  |            |  |  |       |
|               |                  |            |  |  |       |
|               |                  |            |  |  |       |
|               |                  |            |  |  |       |
|               |                  |            |  |  |       |
|               |                  |            |  |  |       |
|               |                  |            |  |  |       |
|               |                  |            |  |  |       |
|               |                  |            |  |  |       |
|               |                  |            |  |  |       |

Figura 2. 3 Menu Inicial>Ferramentas/Linguagem.

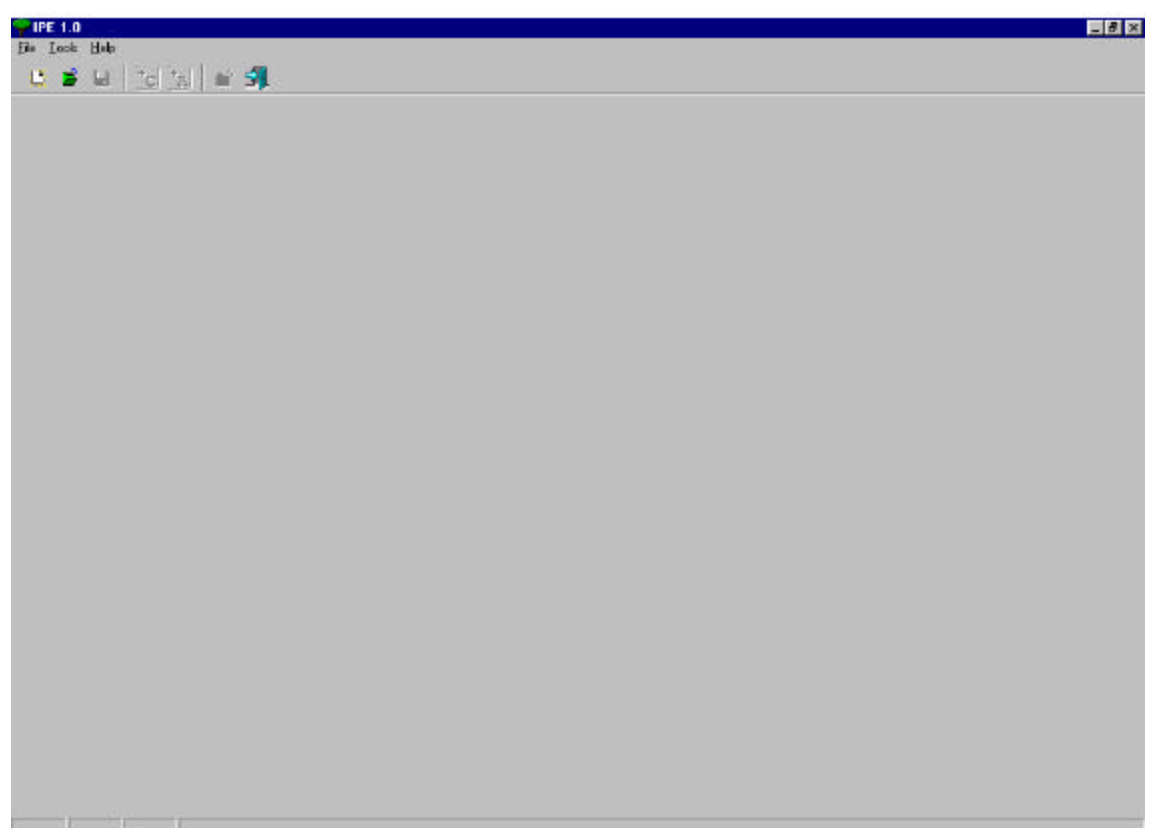

Figura 2.4 Configuração do programa na língua inglesa.

#### Menu Inicial> AJuda

Conforme pode ser observado na Figura 2.6, neste menu o usuário tem as seguintes opções:

- Tutorial: abre o Tutorial do IPÊ.
- Metodologia: Apresenta um tutorial sobre o Método de Análise Hierárquica.
- Homepage: estabelece uma conexão, com o página principal organizada pela coordenação do projeto que desenvolve o IPÊ.
- E-mail: estabelece uma conexão, via e-mail, com a coordenação do projeto que desenvolve o IPÊ.
- Sobre: Apresenta informações sobre o Ipê e sobre as condições de operação do mesmo (ver figura 2.7).

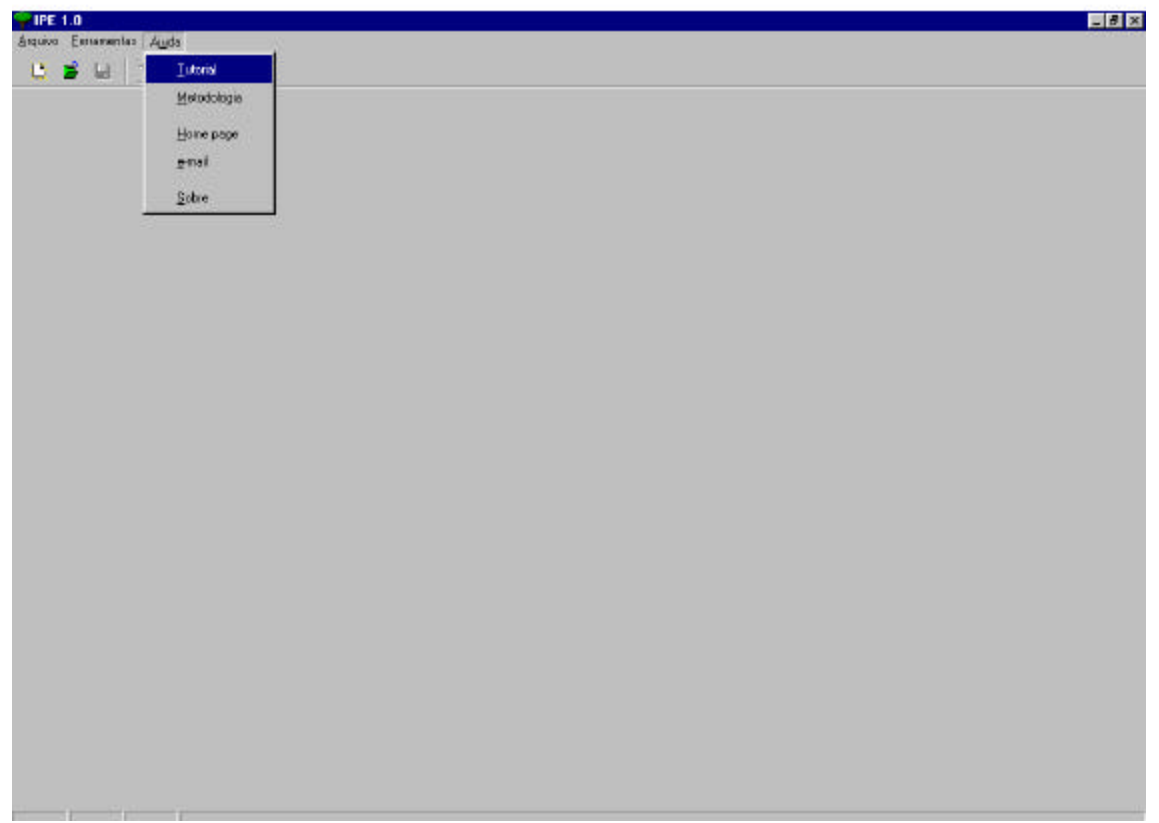

Figura 2.6 Menu Inicial>Ajuda.

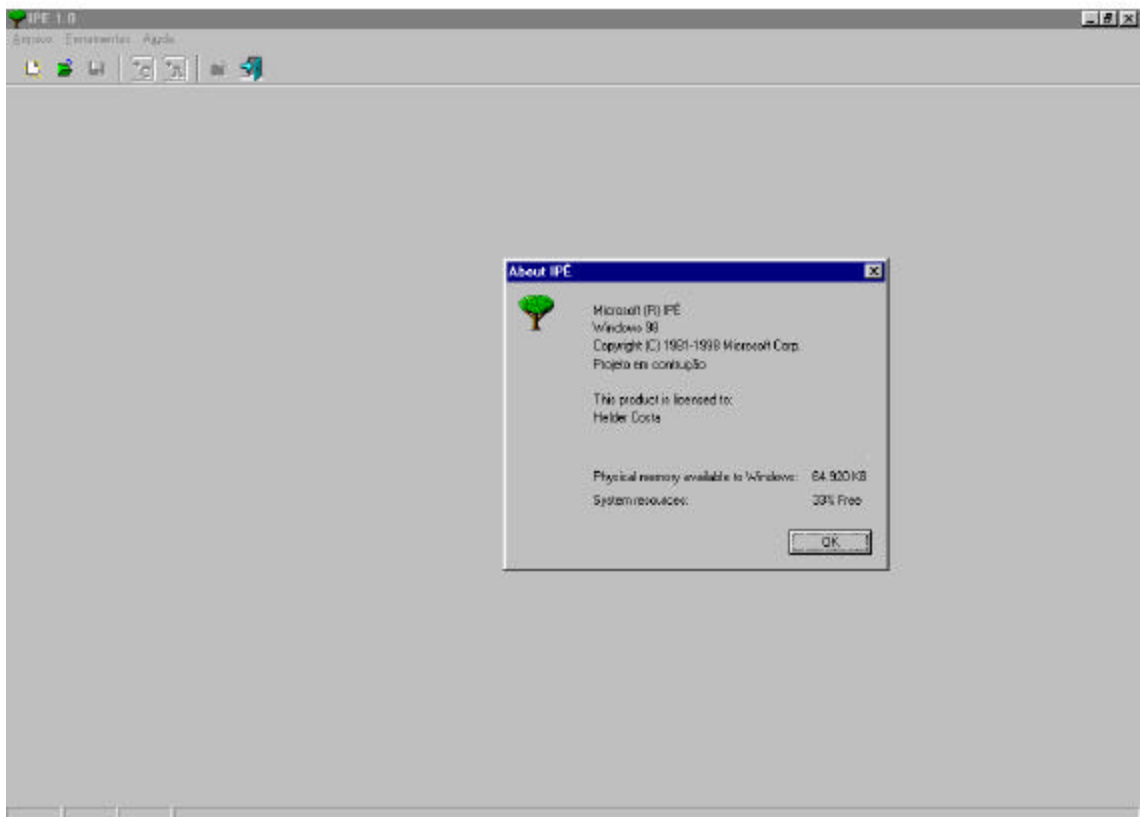

Figura 2.7 Menu Inicial>Ajuda/Sobre.

2.2 Tela principal

A tela Principal do IPÊ é acessada quando o usuário escolhe por uma das opções disponíveis no Menu Inicial/Arquivo. A Figura 2.8 ilustra a tela principal do IPÊ 1.0, quando o botão Novo é acionado. De uma forma geral, esta tela está estruturada em 04 áreas:

- Menu Principal, com as opções: Arquivo, Projeto, Ferramentas ou Ajuda.
- Barra de Atalhos, com as opções: Novo projeto, Abrir Arquivo, Adicionar Critério,, Adicionar Alternativa, Salvar Arquivo e Sair do programa. As opções Adicionar Critério e Adicionar Alternativa, só ficam disponíveis quando usuário estiver no modo de edição de hierarquia.
- Abas de Modelagem, com as seguintes opções da área de trabalho: Objetivo, Hierarquia, Julgamento, Cálculo, Consistência, Conclusão e Pendências.
- Área de trabalho, na qual o usuário entra com os dados do projeto ou recebe os resultados da modelagem.

| Y IPÉ 1.0                          |                                   |                             |
|------------------------------------|-----------------------------------|-----------------------------|
| Arquivo Projeto Ferramei           | ntas Aujuda                       | Barra de abas               |
| \Objetivo/Hierard                  | quia (Julgamento (Cálculo (Consis | tência/Condusão/Pendências/ |
| Nome do projeto:                   | [                                 |                             |
| Autor:                             | [                                 |                             |
| Foco principal:                    |                                   |                             |
| Descrição:                         | [                                 | Área de trabalho            |
|                                    | T                                 | <u>▼</u>                    |
| Arquivo:                           |                                   |                             |
| Criado em:                         |                                   |                             |
| Modificado em:<br>Tempo de edição: | 00:05:07                          |                             |
|                                    |                                   |                             |
|                                    |                                   |                             |

Figura 2.8. Tela principal.

A seguir descrevem-se as principais funções presentes no Menu Principal.

### 2.2.1 Menu Principal> Arquivo

Conforme pode ser observado na Figura 2.9, ao acionar esta opção neste menu, o usuário tem as seguintes opções:

- Novo: cria novo Projeto.
- Abrir: Abre Projeto existente.
- Recentes: abre os últimos projetos acessados pelo usuário.
- Imprimir: Imprime os dados do projeto atual.
- Salvar: Salva o projeto em uso.
- Salvar como: Salva o projeto em uso com um novo nome.
- Sair: Sai do ambiente do programa.
- Menu Principal> Arquivo>Novo

Conforme ilustrado na Figura 2.10, nesta opção o usuário pode apresentar as seguintes informações sobre o projeto: Título; Nome do autor; Descrição do foco principal; e, Descrição

ou resumo do projeto. Além destas informações, nesta tela é possível ao usuário identificar o tempo total acumulado, gasto no desenvolvimento do mesmo.

| 9 IPE 1.0           |         |                       |
|---------------------|---------|-----------------------|
| Arquisto Eessamente | s Aluda |                       |
| L Novo              | OrteN   | <b>≝</b> - 3 <b>1</b> |
| 🞽 éloir             | Osl40   |                       |
| E ecenter           | •       |                       |
| 28 Inches           | 0.02    |                       |
| - Incoder           | Q(e)    |                       |
| Escola              |         |                       |
| El com              | D402    |                       |
| in second           | 8.00    |                       |
| ma servicence       |         |                       |
| 🖬 Erinaposta        | 2000    |                       |
| 5 <b>4</b> Sar      | A2+F4   |                       |
|                     |         |                       |
|                     |         |                       |
|                     |         |                       |
|                     |         |                       |
|                     |         |                       |
|                     |         |                       |
|                     |         |                       |
|                     |         |                       |
|                     |         |                       |
|                     |         |                       |
|                     |         |                       |
|                     |         |                       |
|                     |         |                       |
|                     |         |                       |
|                     |         |                       |
|                     |         |                       |
|                     |         |                       |
|                     |         |                       |
|                     |         |                       |
|                     |         |                       |
|                     |         |                       |
|                     |         |                       |
|                     |         |                       |
|                     |         |                       |
|                     |         |                       |
|                     |         |                       |

Figura 2. 9 Menu Principal>Arquivo

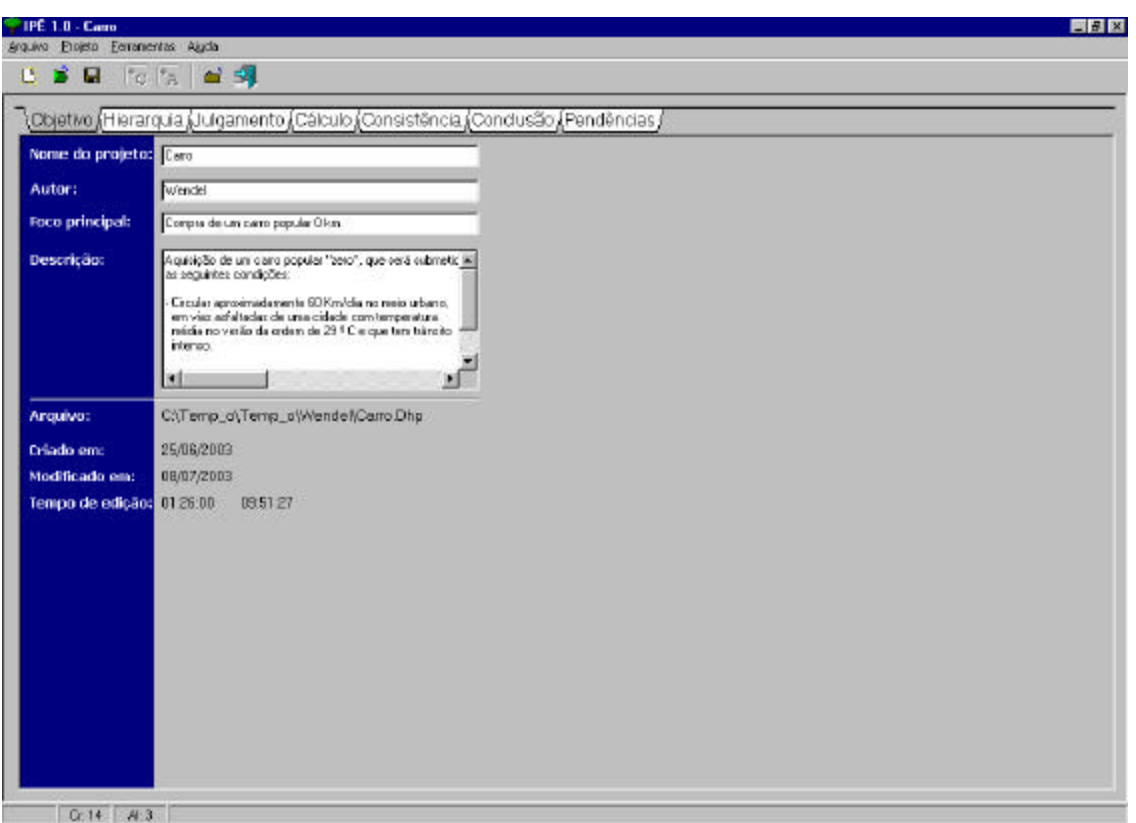

- 2.2.2 Menu Principal> Projeto

Conforme pode ser observado na Figura 2.11, ao acionar esta opção neste menu, o usuário tem as seguintes opções:

| Autorial     Description       Autorial     Conclusion       Foc     Description       Autorial     Conclusion       Autorial     Conclusion       Autorial     < |
|----------------------------------------------------------------------------------------------------|
| Conclusão     Julgamento (Calculo (Consistência (Conclusão (Pendências)))       Nor     Calculo       Conclusão     Julgamento (Calculo (Consistência (Conclusão (Pendências)))       Nor     Calculo       Aut     Conclusão       Por     Conclusão       Por     Conclusão       Por     Por       Por     Por       Por                                                                                                    |
| Objective     Julgamento (Cálculo (Consistência (Conclusão (Pendências)))       Non     Cacula       Aut     Cogastência       Aut     Cogastência       Foc     Descrição:       Non     Parale un caro popular D Im       Descrição:     Naçueção de un caro popular D Im       Descrição:     Naçueção de un caro popular "tero", que sed submetic #       Descrição:     Naçueção de un caro popular "tero", que sed submetic #       Descrição:     Naçueção de un caro popular "tero", que sed submetic #       Invience     Descrição:                                                                                                    |
| Non     Galcula       Aut     Congletificia       Congletificia     del       Foc     Description:       Perdension     Valescho de un care popular D kn       Description:     Valescho de un care popular (Centri), que será submetic a las regularizes condeções:       - Encolar aproximadamente 60 Km/dia nomeia uduano, im vise adelaridos de une adelarize condeções:       - Encolar aproximadamente 60 Km/dia nomeia uduano, im vise adelaridos de une adelarize contemporatura interno.                                                                                                    |
| Aut     Cogsistificia       Foc     Descrigado:       Descrigado:     Sausição de um carto popular 0 km       Descrigado:     Sausição de um carto popular 10 km       In viso astalardos de cumente 00 Km/dia no realis urbane,<br>em viso astalardos de cume cidade comtemprenture<br>interno.                                                                                                    |
| Fue: Descrição: Descrição: Paular D Im<br>Descrição: Paular de un carro popular D Im<br>a ceguintes condições:<br>- Discular aproximadavamis 60 Km/dia normais urbano,<br>m visa sataladade de una calada cambrange atuala<br>média no verão de ordem de 29 ° C e que ten Istinato<br>interno.                                                                                                    |
| Descrição: Maxisção de um caro popular "cero": que seiá submetic a<br>as requintes condições:<br>- Discular aproximadamente 60 Km/dia no mais urbans,<br>em viso astaladas de uma cidade com temperatura<br>média no verão do ordem de 29 °C e que tem tistinaito<br>interno.                                                                                                    |
|                                                                                                    |
| Armive: C\Temp d\Temp d\Temp d\Wendel\Carro Dhp                                                                                                    |
| Orlando emais 25/15/2013                                                                                                    |
| Modificado em: 14/03/2004                                                                                                    |
| Tempo de edição: 112404 00.00.52                                                                                                    |
|                                                                                                    |
|                                                                                                    |
|                                                                                                    |
|                                                                                                    |
|                                                                                                    |
|                                                                                                    |
|                                                                                                    |
|                                                                                                    |
|                                                                                                    |

Figura 2.11 Menu Principal>Projeto

- Objetivo: permite ao usuário editar o foco principal
- Hierarquia: permite ao usuário acessar a áreas de edição da hierarquia, na qual é possível incluir/excluir/editar critério/sub-critério/alternativa.
- Julgamento: acessa o modo de emissão de julgamentos paritários.
- Cálculo: nesta área, o usuário pode estabelecer o cálculo das prioridades locais.
- Consistência: calcula as razões e índices de consistência.
- Conclusão: permite ao usuário visualizar o vetor de prioridades global.

As opções disponíveis neste Menu Principal>Projeto também são acessíveis pelas abas de modelagem.

### - Menu Principal> Projeto >Objetivo

Conforme pode ser observado na Figura 2.12, nesta opção o usuário pode editar os dados referentes ao objetivo ou foco principal. Ainda nesta tela, o usuário rece3be as seguintes informações adicionais sobre o projeto:

- Nome do arquivo fonte e do diretório onde o mesmo está localizado.
- Data de criação.
- Data da última alteração
- Tempo total (hh:mm:ss) e tempo da sessão atual, consumidos na edição do projeto.

| Jojetwoy Hierar  | quia (Julgamento (Calculo (Consistência (Conclusão (Pendências)                                                       |
|------------------|----------------------------------------------------------------------------------------------------|
| iome do projeto: | (Cerro                                                                                                    |
| Autor:           | Nerdel                                                                                                    |
| ioco principal:  | Compre de um cano popular 0 km                                                                                        |
| Vescrição:       | Aquisipão de um caro popular "zero", que seté submetici e<br>as regulines con dições.                                 |
|                  | en visa astaladas do una cidade comtemperatura<br>média no verso do ordem de 28 ° C e que ten tránsito<br>menso.      |
|                  | <u>الا المعامة المعامة المعامة المعامة المعامة المعامة المعامة المعامة المعامة المعامة المعامة المعامة المعامة ال</u> |
| vrquivo:         | C\Temp_d\Temp_d\Wendel\Caro.Dhp                                                                                       |
| riado em:        | 25/05/2003                                                                                                    |
| todificado em:   | 14/03/2004                                                                                                    |
| empo de edição:  | 112404 00.0438                                                                                                    |
|                  |                                                                                                    |
|                  |                                                                                                    |
|                  |                                                                                                    |
|                  |                                                                                                    |
|                  |                                                                                                    |
|                  |                                                                                                    |
|                  |                                                                                                    |

Figura 2.12 Menu Principal>Projeto>Objetivo.

Observação: a partir deste ponto, faz-se uso do exemplo constante do arquivo carro.dhp – distribuído com o pacote de instala, cão so IPÊ. Este exemplo é utilizado domo refrência didática em COSTA (20002) e trata-se da escolha de um automóvel popular "0 km" para ser utilizado no seguinte contexto:

- Circular aproximadamente 60 Km/dia no meio urbano, em vias asfaltadas de uma cidade com temperatura média no verão da ordem de 29 ° C e que tem trânsito intenso.

- Atender, também, ao lazer de uma família (composta por 02 adultos e duas crianças)

 De forma rotineira, a cada 15 dias, este veículo será utilizado para o deslocamento da família até um sítio que fica aproximadamente 100 Km da cidade (sendo 10 km em estrada de "terra batida").

- A cidade fica a 5 Km do mar (portanto há grande influência de corrosão devido à proximidade do mar).

Uma outra condição deste probelma é que o comprador dispõe de R\$15.000,00 para adquirir o carro.

#### - Menu Principal> Projeto >Hierarquia

Conforme pode ser observado na Figura 2.13, nesta opção o usuário pode acessar os botões inserir critério e inserir alternativas, que geram, respectivamente, as telas ilustradas nas Figuras 2.14 e 2.15. Observa-se, também, que a área de trabalho é dividida em suas subáreas: Área da Hierarquia e Área Operacional. Na área da hierarquia, observa-se um nó "pai" (no caso, o foco principal); e, na área operacional observam-se os "filhos" do nó "pai" (no caso, os critérios).

| Inse                                            | Inserção de alternativas                                                                                                    |
|-------------------------------------------------|----------------------------------------------------------------------------------------------------|
| IPÉ 1.0 - Cone<br>space Bajato Janamentas Agula |                                                                                                    |
| Colietivo) Hierarquia (Julo                     | amento (Cálculo (Consistência (Conclusão (Pendências/                                                                                                    |
|                                                 | Dod     Critérios de: Compro de um carro popular 0 km       01     Custo de aguisição       02     Custo de manutenção       03     Contorto       04     Prestigio       05     Precto de revenda |
|                                                 | K                                                                                                    |
|                                                 |                                                                                                    |
| Área da                                         |                                                                                                    |
| Hierarquia                                      |                                                                                                    |
| •                                               | Área<br>Operacional                                                                                                    |
| T- 11 41-3                                      |                                                                                                    |

Figura 2.13 Menu Principal>Projeto>Hierarquia.

| Anierarquia, Juiga | mento Calculo                 | Consistencia (Condusao (Pendencias)                                                           |  |  |  |  |
|--------------------|-------------------------------|-----------------------------------------------------------------------------------------------|--|--|--|--|
| 00                 | Custo de ac                   | julsição                                                                                      |  |  |  |  |
| 003                | Custo de ma                   | anutenção                                                                                     |  |  |  |  |
| 00-                | 003 Conforto<br>004 Prestinio |                                                                                               |  |  |  |  |
| 005                | i Preço de re                 | wenda                                                                                         |  |  |  |  |
|                    |                               | FE     El       Crittério       Cidiiga:       Nome:       T Modo multinoluião       Cancelar |  |  |  |  |
|                    |                               |                                                                                               |  |  |  |  |

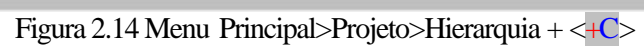

| (inicial dola) (oldali | nto Acaculo Aconsistencia Aconclusa o Arendencias                  |
|------------------------|--------------------------------------------------------------------|
| mpro de um c Cod       | Onterios de: Compra de um carro popular 0 km<br>Ousto de equisição |
| 002                    | Custo de manutenção                                                |
| 003                    | Conforte                                                           |
| 005                    | Preço de revenda                                                   |
|                        | Codigo:<br>Nome:<br>Mode malimekaño<br>Concea<br>Dk                |
|                        |                                                                    |

Figura 2.15 Menu Principal>Projeto>Hierarquia + [+A]

# - Menu Principal> Projeto >Hierarquia [*Área da Hierarquia*]

A Figura 2.16 ilustra a árvore ou hierarquia construída para o projeto Carro. Mais especificamente, observa-se que na [Área da Hierarquia] o critério "custo de aquisição" está destacado como nó "pai"; e, na [Área operacional] estão listados os sub-critérios (preço e forma de pagamento), que são "filhos" deste nó "pai".

| (etivo) Hierarquia)                                                                                                    | ulgamento (Cálculo (Consistência (Conclusão (Pendências/                       |  |
|----------------------------------------------------------------------------------------------------|--------------------------------------------------------------------------------|--|
| Compra de um c<br>C Custo de aqu<br>C Custo de mar<br>C Casto de mar<br>C Casto de mar<br>C Casto de mar<br>Prestigio<br>C Prestigio | Cod SubCritérios de: Custo de aquisição<br>006 Preço<br>007 Forma de pagamento |  |
|                                                                                                    |                                                                                |  |
|                                                                                                    |                                                                                |  |

Figura 2.16 Menu Principal>Proje to>Hierarquia [Visão da Hierarquia/Árvore compactada].

Uma visão da arvore expandida (incluindo a visualização dos subcritérios) é apresentada na Figura 2.17. Nesta figura observa-se na [Área da Hierarquia] a árvore expandida até o nível de sub-critérios; e, na [Área Operacional] as alternativas como "filhas": do subcritério dirigibilidade.

Ainda no contexto da [Área da Hierarquia], posicionando-se o ponteiro do mouse sobre o critério e pressionando-se o botão esquerdo do mouse.abre-se um menu do tipo *Popup* que possibilita adicionar, editar ou excluir um critério – ver Figura 2.18.

| the second second second second second second second second second second second second second second second se                                      | amento (Calculo (Consistência (Conclusão (Pendências ( |  |
|----------------------------------------------------------------------------------------------------|--------------------------------------------------------|--|
| Compra de um c<br>Custo de aqu<br>S Preço<br>S Formo de<br>Custo de ma<br>S Serviços<br>Peças<br>Coalorto<br>S Espaço i<br>Prestigio<br>Preço de rev | d Alternotivos  Cso Pio Zok                            |  |

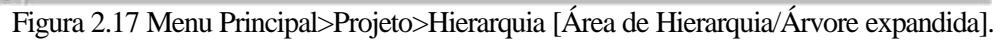

| Compra de um carro popular 8 km                                                                    | Cod.              | Alternativas      |  |
|----------------------------------------------------------------------------------------------------|-------------------|-------------------|--|
| Custo de aquisição<br>- 8 Preço<br>8 Forma de pagamento                                            | 001<br>002<br>003 | Csa<br>Pio<br>Zak |  |
| <ul> <li>C Custo de manutenção</li> <li>S Serviços</li> <li>S Peças</li> <li>C Conforto</li> </ul> |                   |                   |  |
|                                                                                                    |                   |                   |  |
| C P                                                                                                |                   |                   |  |
|                                                                                                    |                   |                   |  |
|                                                                                                    |                   |                   |  |
|                                                                                                    |                   |                   |  |

Figura 2.18 Menu Principal>Projeto>Hierarquia [Área de Hierarquia/Árvore expandida/Menu *pop up* visível].

# - Menu Principal> Projeto >Hierarquia [*Área Operacional*]

No âmbito do sistema IPÊ 1.0, na [Área Operacional] é possível visualizar informações referentes ao cruzamento [contexto elemento (ou nó) da hierarquia x contexto da aba do projeto]. Onde contexto do projeto pode ser: [Hierarquia]; [Julgamento]; [Cálculo]; [Consistência]; [Conclusão]; ou, [Pendências].

### - Menu Principal> Projeto >Julgamento [Área Operacional: Julgamento]

Na [Área Operacional:Julgamento] é possível emitir os julgamentos paritários dos "filhos"à luz dos "pais" utilizando a escala de preferência/importância de nove posições desenvolvida por Saaty (19??) e reportada em SSATY (2000), e COSTA (2002).

Na Figura 2.19, observma-se na [Área operacional] os julgamentos paritários da importância relativa dos critérios que são "filhos" do Foco à luz do mesmo (observe que na [Área da Hierarquia] o Foco está destacado).

| Compra de um carro popular 8 km | Importâncie 6 luz do citiêtic.<br>Compra de um ceme popular 8 lon. |                                                            |  |
|---------------------------------|--------------------------------------------------------------------|------------------------------------------------------------|--|
|                                 | Preferência<br>I Dusto de equisip™ Custo de reendo                 | Julgemento Nodecedo<br>C 1 C 2 C 3 C 4 C 5 C 6 C 7 C 6 C 9 |  |
|                                 | Profesioneia<br>© Dusto de equisiç® Contoto                        | Julgamento Folte                                           |  |
|                                 | Preferència<br>T Duto de aguisicT Prestígio                        | Julganerio Fole                                            |  |
|                                 | Profesência<br>♥ Dusto de sepuisiç€ Prepo de sevene                | Julgomento Noderado<br>C1C2G3C4C5C6C7C8C9                  |  |
|                                 | Preferência<br>P Dusto de manuel Contono                           | -Julganavio Modarado<br>                                   |  |
|                                 | Preferência<br>T Dusto de manutel "Prestígio                       | Julgamento Moderado<br>C1C2C3C4C5C6C7C8C9                  |  |
|                                 | Profesència<br>P Dusto de menuel P Prepo de revens                 | Julgementoliguel<br>F1C2C3C4C5C8C7C8C3                     |  |
|                                 | Profonência<br>🕫 Confonto 🕜 Prestigio                              | Julganevic Modarado<br>C1C2C3C4C5C5C5C7C8C3                |  |
|                                 | Preferência<br>O Conforto de Preço de revenir                      | Julganevio Fote<br>C1C2C3C4F5C6C7C8C9                      |  |
|                                 | Profestência<br>O Prestitajo - O Preso de revena                   | Julgemento Moderado                                        |  |

Figura 2.19 Menu Principal>Projeto>Julgamentos [Área Operacional/Julgamentos: importância dos critérios à luz do foco principal].

Os julgamentos ilustrados nesta figura devem ser lidos da seguinte forma:

"À luz do Foco Principal:

- a importância do critério Custo de Aquisição é moderadamente superior à importância dos critérios Custo de Manutenção e Preço de Revenda.
- a importância do critério Custo de Aquisição é fortemente superior à importância dos critérios Prestígio e Conforto.
- a importância do critério Custo de Manutenção é moderadamente superior à importância dos critérios Prestígio e Conforto.
- a importância do critério Custo de Manutenção é equivalente à importância do critério Preço de Revenda.
- a importância do critério Preço de Revenda é moderadamente superior à importância do critério Prestígio.
- a importância do critério Preço de Revenda é fortemente superior à importância do critério Conforto.
- a importância do critério Conforto é moderadamente superior à importância do critério Prestígio."

Na Figura 2.20, observa-se na [Área operacional] os julgamentos paritários da importância relativa dos sub-critérios Espaço interno e Dirigibilidade que são "filhos" do critério Conforto à luz deste último (observe que na [Área da Hierarquia] o critério Conforto está destacado). A leitura deste julgamento é feita da seguinte forma: "O sub-critério Dirigibilidade tem uma importância fortemente superior a importância do sub-critério Espaço interna na composição do critério conforto".

Na Figura 2.21, observa-se na [Área operacional] os julgamentos paritários da preferência relativa das alternativas à luz do subcritério Dirigibilidade. Observe que na [Área da Hierarquia] o subcritério Dirigibilidade está destacado. A leitura destes julgamentos é feita da seguinte forma:

"À luz do critério dirigibilidade:

- O automóvel Csa é moderadamente preferível quando comparado com o automóvel Pio.
- O automóvel Csa é moderadamente preferível ao automóvel Zak.
- Os automóvel Zak e Pio são igualmente preferíveis".

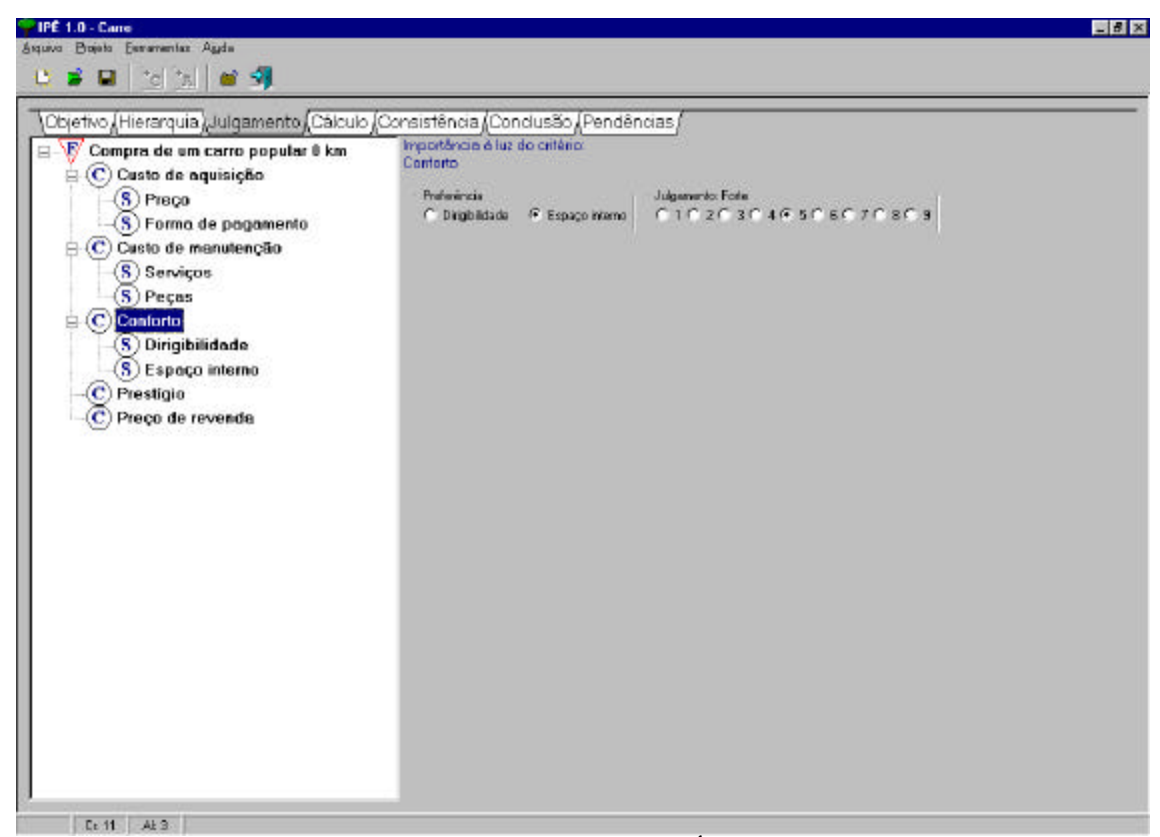

Figura 2.20 Menu Principal>Projeto>Julgamentos [Área Operacional/Julgamentos: Conforto].

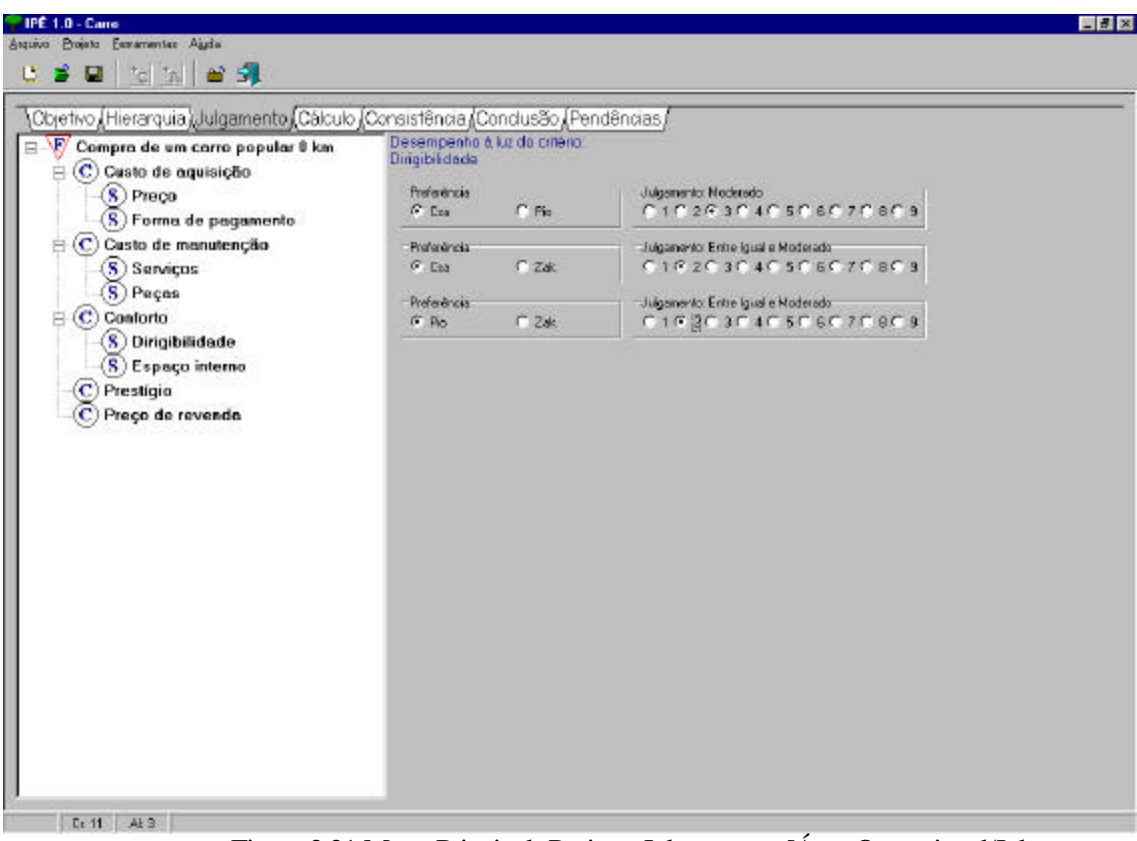

Figura 2.21 Menu Principal>Projeto>Julgamentos [Área Operacional/Julgamentos: Dirigibilidade].

### Menu Principal> Projeto >Cálculo [Área Operacional: Cálculo]

Na [Área Operacional:Cálculo] o usuário pode calcular os vetores de prioridades locais. Neste caso, basta – estando no contexto da *aba Calcular* – posicionar o ponteiro do mouse sobre um nó da hierarquia na [Área de hierarquia] e aplicar um duplo click no botão esquerdo do mouse. Realizando este procedimento, na [Área operacional] serão apresentadas as prioridades relativas dos "nós filhos" à luz do "nó pai" - nó da [Área da hierarquia] sobre o qual se aplicou o "duplo click".

A Figura 2.22 ilustra na [Área operacional] as prioridades relativas das importâncias dos critérios que são "filhos" do nó Foco à luz deste (observe que na [Área da Hierarquia] o Foco está destacado).

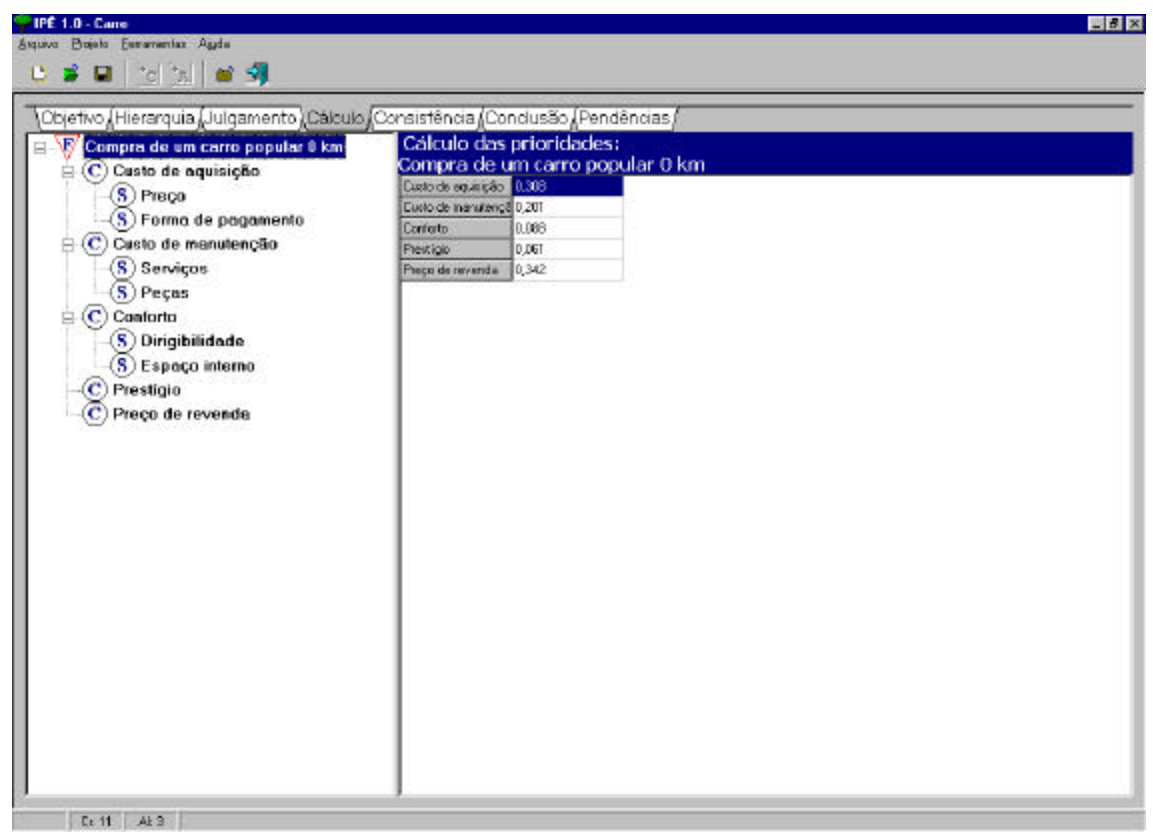

Figura 2.22 Menu Principal>Projeto>Cálculo [Área Operacional/Cálculo: Foco].

A Figura 2.23 ilustra na [Área operacional] as prioridades relativas das importâncias dos subcritérios Espaço interno e Dirigibilidade, que são "filhos" do critério Conforto, à luz deste último. Observe que na [Área da Hierarquia] o critério Conforto está destacado.

A Figura 2.24 ilustra na [Área operacional] as prioridades relativas das preferências das alternativas à luz dos subcritério Dirigibilidade. Observe que na [Área da Hierarquia] o subcritério Dirigibilidade está destacado.

Figura 2.23 Menu Principal>Projeto>Cálculo [Área Operacional/Cálculo: Conforto].

| IPÉ 1.0 - Carro                          |             |                       | _ 5 |
|------------------------------------------|-------------|-----------------------|-----|
| uvo Projeto Lesvamentas Auda             |             |                       |     |
|                                          |             |                       |     |
| Objetivo (Hierarquia, Julgamento) Cálcuk | Consistênci | Condusão (Pendências/ |     |
| 🗄 🐺 Compra de um carro popular 🛚 km      | Cálculo     | das prioridades:      |     |
| 🖯 🕐 Custo de aquisição                   | Dirigioi    | 0.000                 |     |
| -(S) Preço                               | Pie         | 0.000                 |     |
| (8) Forma de pagamento                   | Zak         | 0.200                 |     |
| E Custo de manutenção                    |             | 100000                |     |
| -(S) Serviços                            |             |                       |     |
| (S) Peçes                                |             |                       |     |
| B C Conforto                             |             |                       |     |
| -S Dirigibilidade                        |             |                       |     |
| S Espaço interno                         |             |                       |     |
| Prestigio                                |             |                       |     |
| -C Preço de revendo                      |             |                       |     |
|                                          |             |                       |     |
|                                          |             |                       |     |
|                                          |             |                       |     |
|                                          |             |                       |     |
|                                          |             |                       |     |
|                                          |             |                       |     |
|                                          |             |                       |     |
|                                          |             |                       |     |
|                                          |             |                       |     |
|                                          |             |                       |     |
|                                          |             |                       |     |
|                                          |             |                       |     |
|                                          |             |                       |     |
|                                          |             |                       |     |
|                                          |             |                       |     |
| I was fine f                             |             |                       |     |

Figura 2.24 Menu Principal>Projeto>Cálculo [Área Operacional/Cálculo: Dirigibilidade].

### - Menu Principal> Projeto > Conclusão [Área Operacional: Consistência]

O Método de Análise Hierárquica permite avaliar ao nível de consistência ou *Razão de Consistência (RC)* dos julgamentos paritários realizados à luz de um nó "pai". SAATY (1991, 2000) recomenda a aceitação de julgamentos em um nó "pai" com RC inferior a 0,1.

Na [Área Operacional: Consistência] o usuário recebe a informação da razão de consistência associada ao nó "pai". As Figura 2.25 e 2.26 ilustram, respectivamente, as Razões de Consistência associadas aos julgamentos realizados à luz do subcritério Dirigibilidade e Espaço Interno. Neste caso, os dois valores indicam julgamentos aceitáveis à luz do plano de corte estabelecido em Saaty.

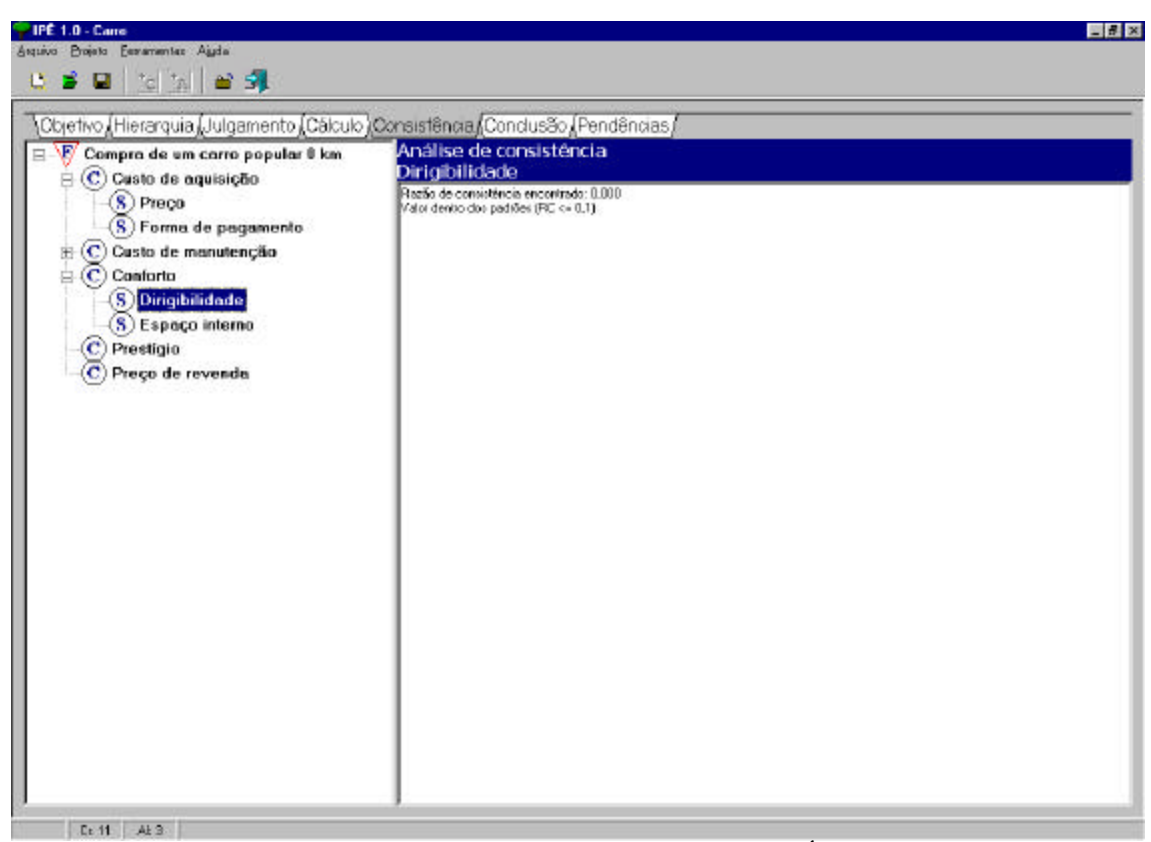

Figura 2.25 Menu Principal>Projeto>Consistência [Área Operacional/Consistência: Dirigibilidade (RC = 0,000)].

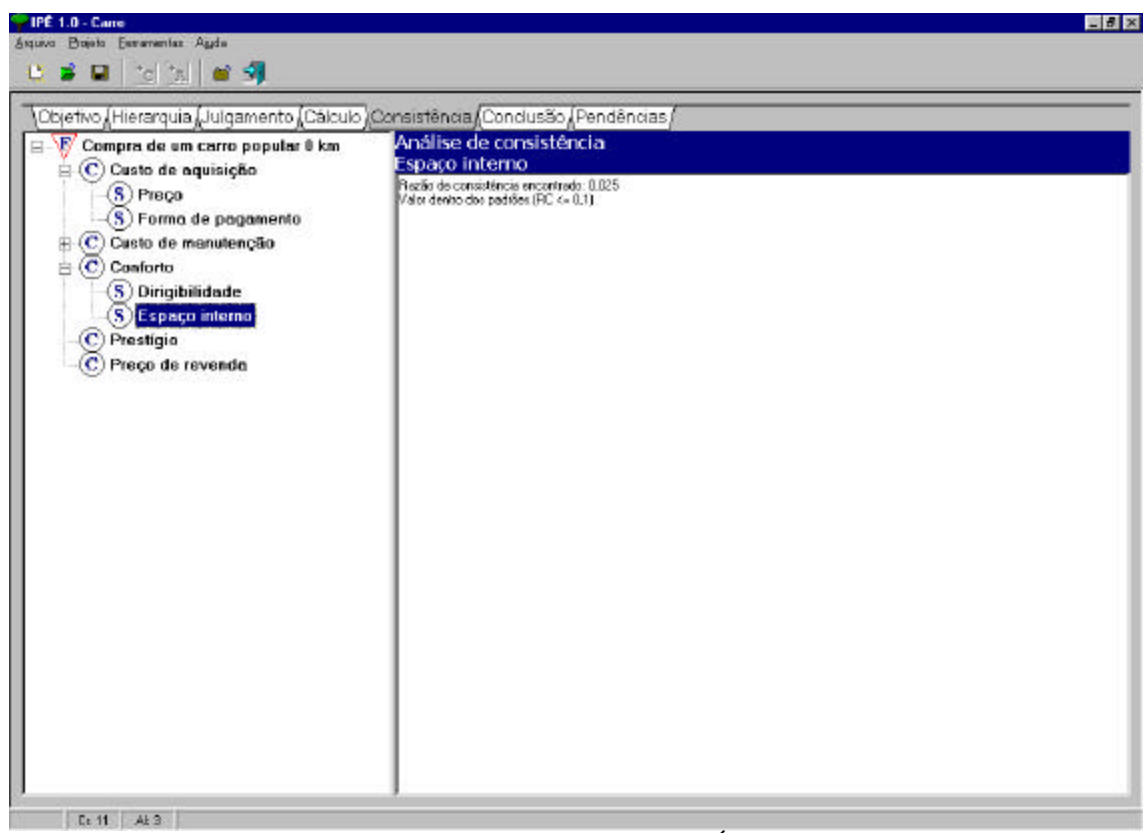

Figura 2.26 Menu Principal>Projeto>Consistência [Área Operacional/Consistência: Espaço interno (RC = 0,025)].

# - Menu Principal> Projeto >Conclusão [Área Operacional: Conclusão]

Na [Área Operacional: Conclusão] o usuário recebe a informação da prioridade relativa das alternativas à luz do Foco. A Figura 2.27 ilustra na [Área operacional] as prioridades globais das alternativas para o projeto Carro. Estas prioridades são:

- Automóvel CSA => preferência global = 30,82 %
- Automóvel PIO => preferência global = 37,07 %
- Automóvel ZAK => preferência global = 32,12 %

# Menu Principal> Projeto >Pendências [Área Operacional: Pendências]

Na [Área Operacional: Pendências] o usuário pode visualizar as pendências na do projeto que impedem o cálculo da prioridade global. A Figura 2.28 ilustra a Tela Pendências. Desta figura observa-se que:

- No foco principal, ainda não foram executados os cálculos da consistência e da prioridade local (sem este último, não é possível executar o tópico Conclusão).
- No Projeto, ainda não foi efetuada a tarefa Conclusões (esta tarefa só pode ser executada após a execução dos cálculos em todos os nós de julgamento da hierarquia).

| Iternativas | rarquia Aruigamento Albaicuio Albondusao Arendencias / |  |  |  |  |
|-------------|--------------------------------------------------------|--|--|--|--|
| 80          | 36.82                                                  |  |  |  |  |
| 0           | 37.07                                                  |  |  |  |  |
| ak          | 32,12                                                  |  |  |  |  |
|             |                                                        |  |  |  |  |
|             |                                                        |  |  |  |  |
|             |                                                        |  |  |  |  |
|             |                                                        |  |  |  |  |
|             |                                                        |  |  |  |  |
|             |                                                        |  |  |  |  |
|             |                                                        |  |  |  |  |
|             |                                                        |  |  |  |  |
|             |                                                        |  |  |  |  |
|             |                                                        |  |  |  |  |
|             |                                                        |  |  |  |  |
|             |                                                        |  |  |  |  |
|             |                                                        |  |  |  |  |
|             |                                                        |  |  |  |  |
|             |                                                        |  |  |  |  |
|             |                                                        |  |  |  |  |
|             |                                                        |  |  |  |  |
|             |                                                        |  |  |  |  |
|             |                                                        |  |  |  |  |
|             |                                                        |  |  |  |  |
|             |                                                        |  |  |  |  |
|             |                                                        |  |  |  |  |
|             |                                                        |  |  |  |  |
|             |                                                        |  |  |  |  |
|             |                                                        |  |  |  |  |

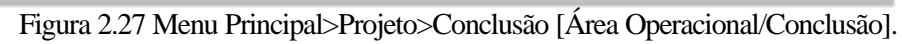

| etivo (Hierarquia (Julgamento (Cálcu)                                                                                                    | ojConsistênciajCondusão (Pendências)<br>Compra de um carro popular 0 km |
|----------------------------------------------------------------------------------------------------|-------------------------------------------------------------------------|
| <ul> <li>Casto de aquisição</li> <li>Casto de aquisição</li> <li>S Preço</li> <li>Forma de pegamento</li> <li>Casto de manutenção</li> <li>S Sarviços</li> <li>S Peças</li> <li>C Casto de manutenção</li> <li>S Sarviços</li> <li>S Peças</li> <li>C Casto de manutenção</li> <li>S Serviços</li> <li>S Peças</li> <li>C Casto de manutenção</li> <li>S Serviços</li> <li>S Peças</li> <li>C Casto de manutenção</li> <li>S Serviços</li> <li>S Peças</li> <li>C Casto de manutenção</li> <li>S Serviços</li> <li>S Peças</li> <li>C Casto de manutenção</li> <li>S Serviços</li> <li>S Peças</li> <li>C Casto de manutenção</li> <li>S Peças</li> <li>C Casto de manutenção</li> <li>S Peças</li> <li>C Preço interno</li> <li>Prestigio</li> <li>C Preço de revenda</li> </ul> | <mark>⊴ Julgamento</mark><br>□ Câlculo<br>□ Consistência                |
|                                                                                                    | Projeto                                                                 |
|                                                                                                    | ∝Objetivo<br>∝Hierarquia<br>∝Alternativas<br>= <mark>Conclusão</mark>   |
|                                                                                                    |                                                                         |
|                                                                                                    |                                                                         |

Figura 2.27 Menu Principal>Projeto>Pendências [Área Operacional/Pendências].

#### 3. CONCLUSÃO

Este texto buscou apresentar um manual de orientação a utilização do sistema computacional IPE. Este sistema foi testado em diferentes situações. Nos testes de validação diferentes hierarquias foram construídas e testadas. Estes testes incluíram hierarquias com até três níveis de sub-critérios e com até 10 elementos em um mesmo nível da hierarquia. Estes testes incluíram contrastar os resultados obtidos pelo sistema com os resultados obtidos ao se executar o modelo "manualmente".

Observa-se ainda que, devido aos conceitos de orientação a objetos, utilizado no desenvolvimento do IPE, este sistema não limita o número máximo de elementos em um nível da hierarquia ou o número máximo de níveis de sub-critérioas da hierarquia. Assim, espera-se, que esta limitação ocorra pelos seguintes fatores:

- Capacidade de memória e de processamento da plataforma computacional (configuração do sistema operacional e de hardware).
- Limitações do usuário que pode se "cansar" em emitir julgamentos para muitos elementos na hierarquia. Esta limitação, caso surja, será inerente ao modelo construído e não ao sistema computacional.

As considerações obtidas a partir destes testes são apresentadas a seguir:

- Sistema operacional: o IPE foi desenvolvido para ser executado no ambiente Windows, tendo sido testado nas versões do 95, 98, 2000 e XP, deste sistema Os testes não indicaram restrição de uso aos mesmos nestas plataformas, não sendo necessária a inclusão de bibliotecas adicionais para utilização do IPE nestas plataformas.
- Quanto as restrições de hardware: o sistema foi testado em diferentes configurações de máquinas, não apresentando restrições a sua utilização. No caso, a máquina com maior restrição de hardware no qual este sistema foi testado, trata-se de uma máquina equipada com processador Pentium 166, com 64 Mb de memória RAM.
- Quanto aos resultados: nos testes finais, todos os resultados dos modelos executados pelo sistema IPE, coincidiram com os resultados obtidos "manualmente". Isto indica que os resultados dos cálculos das prioridades e da análise de consistência estão de acordo com o método de análise hierárquica.
- Quanto ao construção e manutenção dos modelos: nos testes finais, as funcionalidades do sistema computacional foram testadas e validadas. Ou seja: não foram identificadas falhas na execução das funções previstas na interface com o usuário.
- Quanto a adaptabilidade da interface ao usuário: A interface foi desenvolvida baseada nos conceitos da *análise de requisitos* da disciplina Engenharia de Software e incluiu a etapa de entrevista com usuário e testes de adequação ao uso. Este grupo de usuários apresenta as seguintes características específicas:
  - Usuário com experiência de 12 anos no desenvolvimento de modelos de Auxílio à Decisão, fundamentados no AHP.

 Usuários alunos de cursos nos quais a modelagem de problemas de decisão pelo AHP foram estudadas. Estes usuários eram alunos de cursos de mestrado, doutorado e graduação (Engenharia, Administração e Ciências da computação).

Estas características indicam que a adequação da interface ao usuário foi testada e aprovada em um ambiente particular (ambiente acadêmico). Sendo assim, testes em ambientes não acadêmicos são recomendados para avaliar a adequação da interface gráfica ao usuário em ambientes desta natureza.

4. REFERÊNCIAS

COSTA, H. G. Introdução ao Método de Análise Hierárquica. Niterói, RJ, Brasil: Helder Gomes Costa. 2002.

SAATY, T.L., Decision Making for Leaders, Pittsburg, USA: RWS Publications, 2000.

SAATY, T.L., *Método de Análise Hierárquica*, São Paulo SP, Brás; McGraw-Hill-Makron, 1991. (Versão ampliada e revisada por Wainer da Silveira e Silva, do orignial em inglês *The Analytic Hierarquic Process*, Pittsburg, USA: R WS Publications, 1980.)

#### 5. BIBLIOGRAFIA COMPLEMENTAR

BELTON, V.; GEAR, A.E. On a Short-coming of Saaty's Method of Analytic Hierarchies ; *Omega*, v. 11, n° 3, pp . 228-320, 1983.

BELTON, V. AND GEAR, A.E. The Legitimacy of Rank Reversal- A Comment ; *Omega*, v. 13, n° 3, pp. 375-388, 1985.

CHANKONG, Y.; HAIMES, Y.: *Multiobjective Decision Making*. Amsterdam, Ed. North Holland, 1983.

COSTA, H.G. *Seleção de Parâmetros para a Usinagem Mecânica: Uma Abordagem Multicritério,* Tese (Doutorado), Departamento de Engenharia Mecânica, PUC-Rio, Rio de Janeiro, 1994.

COSTA, H.G.; MOLL, R.N Emprego do Método de Análise Hierárquica (AHP) na Seleção de Variedades para o plantio de Cana-de-Açucar, *Gestão e Produção*, São Carlos, SP, Brasil: Ed. UFSCar, v. 6, n. 3, pp. 243-256, 1999.

MOLL, R.N. *Tratamento do processo decisório na seleção de variedades de cana-de-açúcar: uma bordagem multicritério.* Dissertação (Mestrado), Programa de Pós- Graduação em Ciências de Engenharia (Engenharia de Produção ), UENF, Campos dos Goitacazes, 1997.

RIBEIRO, A.C.; COSTA, H.G.; Emprego do Método de Análise Hierárquica (AHP) na distribuição de custos indiretos: uma proposta para a pequena e média empresa. In: XIX ENEGEP (Encontro Nacional de Engenharia de Produção), (V International Congress of Industrial Engineers). Anais do , Rio de Janeiro, RI, Brasil: Associação Brasileira de Engenharia de Produção - ABEPRO, 1999 (CD-ROM).

SCHONER, B.S.; WEDLEY, C. W. Ambiguous Criteria Weights in AHP: Consequences and Solutions, *Decision Sciences*, v. 20, , pp. 462-475, 1989.

LOOTSMA, F.A. The French and American School in Multi-Criteria Decision Analysis; *Operations Research*, v. 24, pp. 263-285, 1990.

LOOTSMA, F.A. *A Multiplicative Variant of the Analytic Hierarchy Process -revised version* ; The Netherlands: Faculty of Technical Mathematicá, Delft University of Technology, Report 90-45, 24p, 1990.

LOOTSMA, F.A. Scale Sensitivity in the multiplicative AHP and SMART; *Journal of Multi-Criteria Decision Analysis*, v. 2, pp. 87-110, 1993.

ROY, B. *Multicriteria methodology for decision aid*. Boston, USA: Kluwer Academic Publishers, 1996.

SAATY, T.L. and Vargas, L.G. The Legitimacy of Rank Reversal, Omega v. 12 nº 5, 1984.

SAATY, T.L. Physics as a Decision Theory, *European Journal of Operation Research*, North-Holland, v. 48, pp 98-104, 1990.

VARGAS, L. G.: An overview of the Analytic Hierarchy Process and its applications, *European Journal of Operations Research*, v.28, pp. 2-8, 1990.